Remote Desktop Instrucitons

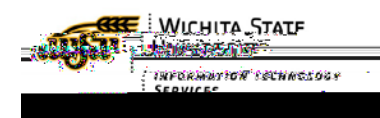

## REMOTE DESKTOP INSTRUCTIONS

These instructions assume that both computers are running windows 7. If that is not the case, you will need to contact us for further instruction.

## Gather information

You will need to gather some information from the computer you wish to access remotely, usually your Desktop computer.

- 1. Click on your start menu, located in the bottom left hand side of your computer
  - on the left hand side of the screen, in t
    Make sure that "Allow connections from and click "OK"

## Download and configure VPN

This process will be done not on the computer you are accessing remotely, but the one which you will be remoting in from, usually your laptop or home computer

## Download and install VPN

1. Go to http://vpn.wichita.edu